# โรงเรียนสามเสนวิทยาลัย

**คู่มือรับสมัครนักเรียน** ระดับชั้นมัธยมศึกษาปีที่ 1 แล ผ่านระบบออนไลน์ ปีการศึกษา 2564

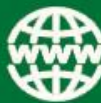

admission.samsenwit.ac.th

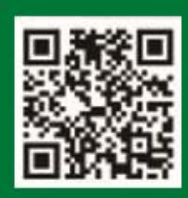

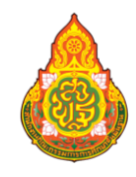

โรงเรียนสามเสนวิทยาลัย

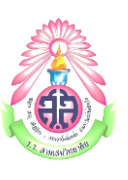

้คู่มือระบบรับสมัครนักเรียนสอบเข้าเรียนระดับชั้น ม.1 และ ม.4 ผ่านระบบออนไลน์

ข้อตกลงก่อนการลงทะเบียนสมัครสอบ

1. ผู้สมัครสอบควรใช้เบราเซอร์ที่ทันสมัยและมีการปรับรุ่นอย่างสม่ำเสมอ

 หากข้อมูลผู้สมัครสอบที่ผู้สมัครสอบบันทึกในระหว่างการดำเนินการสมัครสอบ ไม่ตรงกับความเป็นจริง ไม่ถูกต้อง หรือผู้สมัครสอบให้ข้อมูลอันเป็นเท็จ โรงเรียนขอสงวนสิทธิ์ในการไม่พิจารณานักเรียนเข้าศึกษา
 หลังจากผู้สมัครสอบทำการกรอกข้อมูลลงระบบเป็นที่เรียบร้อยแล้ว ผู้สมัครสอบจะต้องพิมพ์ใบสมัครสอบ แล้วอัปโหลดไฟล์เอกสารทุกชนิดเข้าในระบบ หากผู้สมัครสอบมีคุณสมบัติผ่านเกณฑ์ตามประเภทที่สมัคร โรงเรียนจะดำเนินการประกาศรายชื่อผู้มีสิทธิ์สอบ โดยจะออกเลขประจำตัวสอบให้ และผู้สมัครสอบสามารถ พิมพ์บัตรประจำตัวสอบเข้าห้องสอบได้

4. ข้อมูลที่ผู้สมัครสอบกรอกในแต่ละหน้าทั้งหมดจะยังไม่มีการบันทึก จนกว่าจะจบขั้นตอนการสมัครสอบ

5. การกระทำใดซึ่งผู้ใช้ได้กระทำขึ้นให้เกิดมีอันตรายต่อระบบ โรงเรียนจะดำเนินคดีตามกฎหมายให้ถึงที่สุด

# ขั้นตอนการสมัครสอบ

1. เปิด Google Chrome

> เข้าเว็บไซต์ระบบรับสมัครโรงเรียนสามเสนวิทยาลัย

https://admission.samsenwit.ac.th/

ศึกษาขั้นตอนการสมัคร ประกาศ คู่มือการสมัคร คุณสมบัตินักเรียนแต่ละประเภท/กลุ่มการเรียน

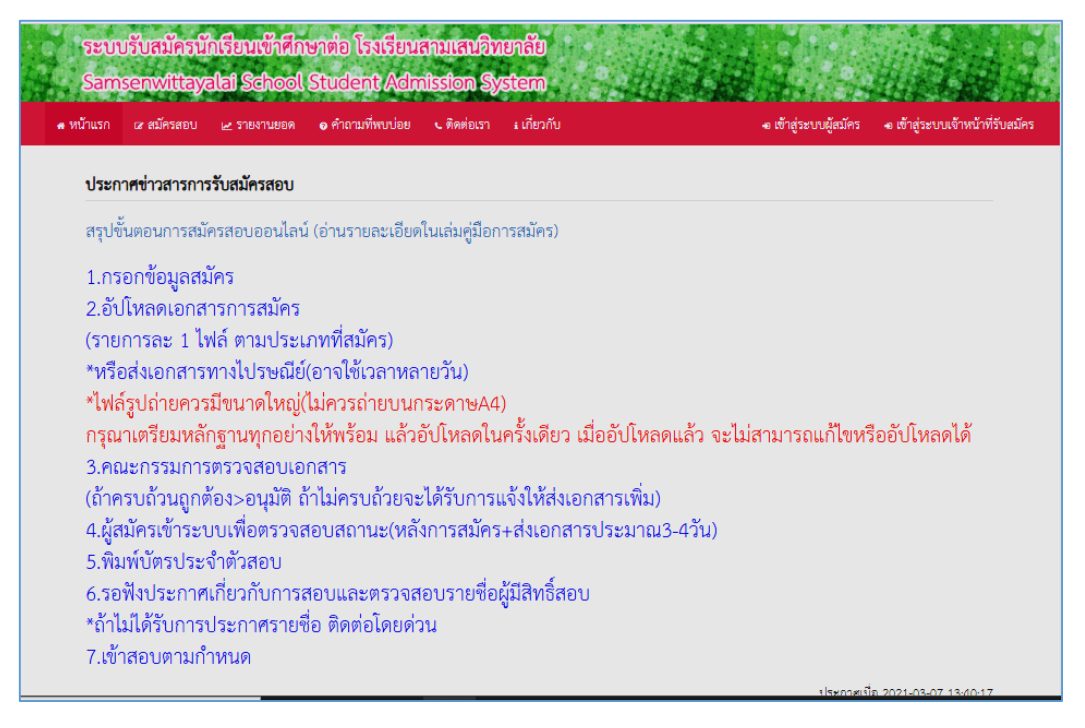

2. คลิกเมนู สมัครสอบ > เลือกระดับชั้น > คลิกปุ่ม ถัดไป 🄶

| ข้อมูลนักเรียน - ระดับชั้    | นที่ต้องการสมัครสอบ                        |                                  |      |
|------------------------------|--------------------------------------------|----------------------------------|------|
| กรุณาเลือกระดับชั้นที่ต้องกา | รจะสมัครสอบ<br>ระดับขั้นที่ต้องการสมัครสอบ | ~                                |      |
|                              | ររ័ច<br>ររ័ច                               | ยมศึกษาปีที่ 1<br>ยมศึกษาปีที่ 4 | ถัดไ |
|                              |                                            |                                  |      |
|                              |                                            |                                  |      |
|                              |                                            |                                  |      |

> เลือกประเภท/กลุ่มการเรียน > คลิกปุ่ม ถัดไป 🔿

|                                                              | 1211-1210 E 31                                                        | 94 1200M 974 121 221 1000                                                                                              |                                                                                                    | <del>ข</del> เขาถูงะบบผูสมทร | •ย เขาสูงอย่างงาทนาทรบ       |
|--------------------------------------------------------------|-----------------------------------------------------------------------|----------------------------------------------------------------------------------------------------|----------------------------------------------------------------------------------------------------|------------------------------|------------------------------|
| ข้อมูลนักเรีย                                                | ยน - ระดับชั้นที่                                                     | ต้องการสมัครสอบ                                                                                                    |                                                                                                    |                              |                              |
| ต้องกรอกช่อ                                                  | วง แผนการเรียน                                                        |                                                                                                    |                                                                                                    |                              |                              |
|                                                              |                                                                       | 8 Ju                                                                                                    | a ad                                                                                                    |                              |                              |
|                                                              | ระดั                                                                  | บชั้นที่ต้องการสมัครสอบ <sup>มัธ</sup>                                                                                 | รยมศึกษาปีที่ 1 🎽                                                                                                    |                              |                              |
|                                                              |                                                                       |                                                                                                    |                                                                                                    |                              |                              |
| ข้อมูลนักเรีย                                                | ย <mark>น - แผนการเร</mark> ี                                         | ยนที่สามารถสมัครสอบได้                                                                                                 |                                                                                                    |                              |                              |
| <b>ข้อมูลนักเรีย</b><br>ลำดับ                                | ยน - แผนการเรี<br>รหัสโครงการ                                         | ยนที่สามารถสมัครสอบได้                                                                                                 | ซื่อโครงการ                                                                                                    |                              | สมัคร                        |
| <b>ข้อมูลนักเรีย</b><br>ลำดับ<br>1                           | ยน - แผนการเรี<br>รหัสโครงการ<br>003                                  | <b>ยนที่สามารถสมัครสอบได้</b><br>ห้องเรียนพิเศษวิทยาศาสตร์ ค                                                           | <b>ชื่อโครงการ</b><br>ถณิตศาสตร์ เทคโนโลยีและสิ่งแวดล้อม (ESC)                                                                                                    |                              | สมัคร<br>(                   |
| <b>ข้อมูลนักเรีย</b><br>ลำดับ<br>1<br>2                      | <mark>ยน - แผนการเรี</mark><br><mark>รหัสโครงการ</mark><br>003<br>004 | <b>ยนที่สามารถสมัครสอบได้</b><br>ห้องเรียนพิเศษวิทยาศาสตร์ r<br>ห้องเรียนพิเศษด้านคณิตศาสเ                             | <b>ชื่อโครงการ</b><br>ณิตศาสตร์ เทคโนโลยีและสิ่งแวดล้อม (ESC)<br>ตร์-วิทยาศาสตร์ (MSEP).                                                                           |                              | สมัคร<br>                    |
| <b>ข้อมูลนักเรีย</b><br>สำคับ<br>1<br>2<br>3                 | <mark>ยน - แผนการเรี</mark><br>รหัสโครงการ<br>003<br>004<br>005       | <b>ยบที่สามารถสมัครสอบได้</b><br>ห้องเรียนพิเศษวิทยาศาสตร์ ค<br>ห้องเรียนพิเศษด้านคณิตศาสต<br>โครงการจัดการเรียนการสอน | <b>ชื่อโครงการ</b><br>กณิตศาสตร์ เทคโนโลยีและสิ่งแวดล้อม (ESC)<br>คร์-วิทยาศาสตร์ (MSEP)<br>ตามหลักสูตรกระทรวงศึกษาอิการเป็นภาษาอังกฤษ (EP)                        |                              | <b>สมัคร</b>                 |
| <b>ข้อมูลนักเรีย</b><br><mark>สำคับ<br/>1<br/>2<br/>3</mark> | <b>ยน - แผนการเรี</b><br><b>รหัสโครงการ</b><br>003<br>004<br>005      | <b>ยนที่สามารถสมัครสอบได้</b><br>ห้องเรียนพิเศษวิทยาศาสตร์ r<br>ห้องเรียนพิเศษด้านคณิตศาสห<br>โครงการจัดการเรียนการสอน | <b>ชื่อโครงการ</b><br>าณิตศาสตร์ เทคโนโลยีและสิ่งแวดล้อม (ESC)<br>ตร์-วิทยาศาสตร์ (MSEP)<br>ตามหลักสูตรกระทรวงศึกษาอิการเป็นภาษาอังกฤษ (EP)<br>รวมทั้งหมด 3 รายการ |                              | <del>สมัคร</del><br><u> </u> |

#### 3. ศึกษา"ข้อตกลงก่อนการลงทะเบียนสมัครสอบ" >

🗹 ข้าพเจ้ายอมรับในกฎเกณฑ์ต่างๆ ข้างต้นทุกประการ > ถัดไป 🔿

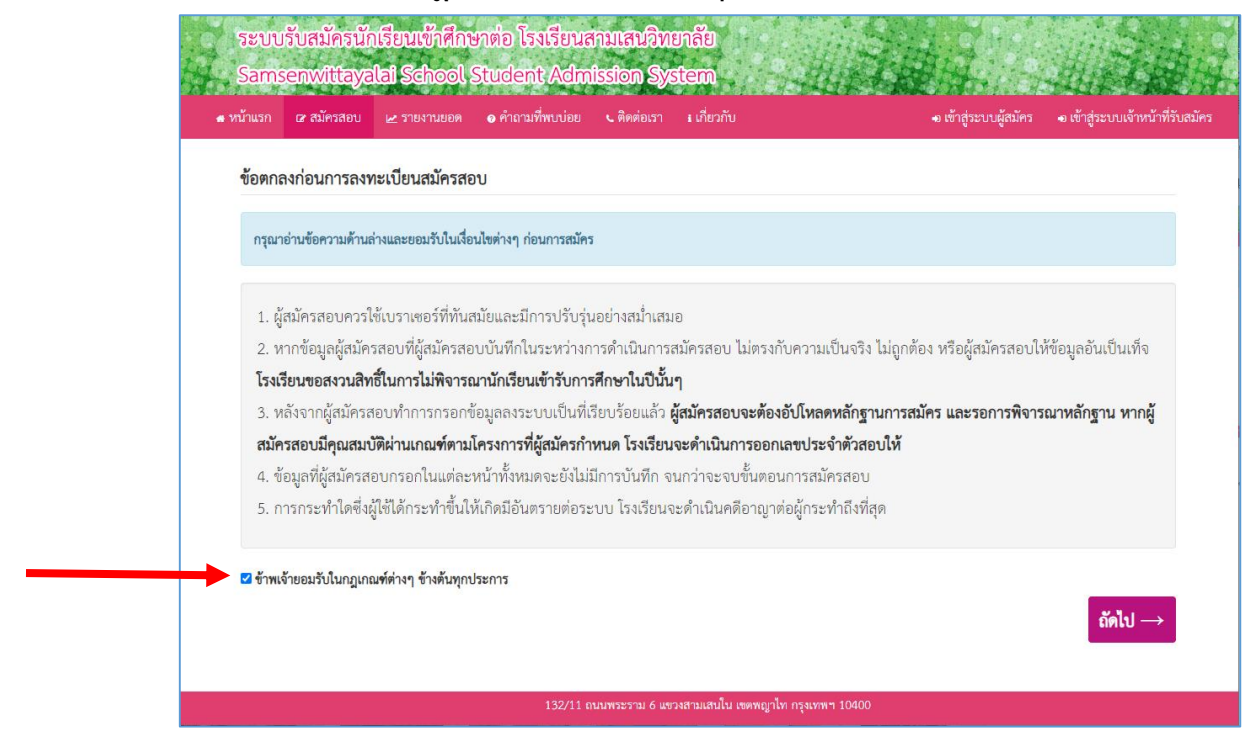

4. กรอกข้อมูลการสมัครสอบ"ข้อมูลนักเรียน-ข้อมูลทั่วไป" > คลิกปุ่ม ถัดไป→

| • VUILSII UF AUHSABU | ⊵знатовом ⊚нтстоли         | 1199 C        | NUMBER 1         | anaano          |                          |                  |              |   | <ul> <li>๑ เขาถึงรบบผู้สมคร</li> </ul> | +ม เขาดูระบบเจาหน |
|----------------------|----------------------------|---------------|------------------|-----------------|--------------------------|------------------|--------------|---|----------------------------------------|-------------------|
|                      | ข้อมูลการสมัครสอบ          |               |                  |                 |                          |                  |              |   |                                        |                   |
|                      |                            | ชื่อโครงการ   | 005 - โครงกา     | ารจัดการเรียนกา | รสอนตามหลักสูตรกระทรวงศี | ใกษาชิการเป็นภาษ | าอังกฤษ (EP) |   |                                        |                   |
|                      |                            | ระดับขั้น     | มัธยมศึกษาปี     | ที่ 1           |                          |                  |              |   |                                        |                   |
|                      |                            | หมายเหตุ      |                  |                 |                          |                  |              |   |                                        |                   |
|                      | ข้อมูลนักเรียน - ข้อมูลทั่ | มไป           |                  |                 |                          |                  |              |   |                                        |                   |
|                      | คำนำห                      | ว้าชื่อ (ไทย) | P.S.             |                 | ~                        |                  |              |   |                                        |                   |
|                      | ชื่อตัว (ไทย)              | โมบิตะ        |                  |                 | ชื่อสกุล (ไทย            | สบายดี           |              |   |                                        |                   |
|                      | คำนำหน้าข                  | อ (อังกฤษ)    | MSTR.            |                 |                          |                  |              |   |                                        |                   |
|                      | ชื่อตัว (อังกฤษ)           | Nobita        |                  |                 | ชื่อสกุล (อังกฤษ         | Sabydee          |              |   |                                        |                   |
|                      | เชื้อชาติ                  | ไทย           | ~                | สัญชาติ         | ไทย 🗸                    | ศาสนา            | WHS          | ~ |                                        |                   |
|                      | วันเกิด                    | 1             | ~                | มกราคม          | ~                        | 2554             | ~            |   |                                        |                   |
|                      | LWPI                       | 🖲 ซาย         |                  | ์ หญิง          |                          |                  |              |   |                                        |                   |
|                      | อีเมล์                     | nobita@g      | mail.com         |                 |                          |                  |              |   |                                        |                   |
|                      |                            | LOBIN IN      | นกักสังเปราแสงสา | 1               | 1-1015-00789             | -13-2            |              |   |                                        |                   |

- 5. กรอกข้อมูล"ข้อมูลนักเรียน-ข้อมูลการศึกษา" > ถัดไป→

  - <u>ตัวอย่าง</u> พิมพ์ "สาธิตมหาวิทยาลัย" เมื่อคลิกค้นหา 🖭 จะเกิดหน้าต่างแสดงรายชื่อโรงเรียน เลื่อนหา > แล้วคลิกเลือกโรงเรียน > คลิก บันทึก

|                               | ละกมศึกษา<br>สะกมะกล —    |                                                | -                   |
|-------------------------------|---------------------------|------------------------------------------------|---------------------|
|                               | 000000                    |                                                |                     |
| ระบบเร็บสา้อร<br>ค้นหาสถานศึก | งบัฒรียบแข้าศึกษาต่<br>ชา | อ โรงเรียบสวบแสงเวิทยาลัย                      | าบันทึก ปีด         |
| 🖇 หน้าแรก                     |                           |                                                |                     |
| ชื่อสถานศึกษ                  | <b>า</b> สาธิตมหาวิทยาลัย |                                                | Q                   |
| า่ * กรณีไม่พบสถ              | านศึกษา ให้ระบุ อื่นๆ ในจ | ช่องค้นหาสถานศึกษา จากนั้นทำการกดค้นหา และเลีย | อกตัวเลือกที่แสดง * |
| #                             | รหัสสถานศึกษา             | ชื่อสถานศึกษา                                  | จังหวัดที่ตั้ง      |
| 0                             | 1410021202                | สาธิตมหาวิทยาลัยราชภัฏสวนสุนันทา               | กรุงเทพมหานคร       |
| •                             | 1410051101                | สาธิตมหาวิทยาลัยเกษตรศาสตร์ ศูนย์วิจัย         | กรุงเทพมหานคร       |
|                               |                           | และพัฒนาการศึกษา (โครงการปกติ                  |                     |
| ٥                             | 1410061101                | สาธิตมหาวิทยาลัยรามคำแหง (ฝ่ายประถม)           | กรุงเทพมหานคร       |
| 0                             | 1410061102                | สาธิตมหาวิทยาลัยรามคำแหง (ฝ่ายมัธยม)           | กรุงเทพมหานคร       |
| •                             | 1410071103                | สาธิตมหาวิทยาลัยศรีนครินทรวิโรฒ                | กรุงเทพมหานคร       |
|                               |                           | ปทุมวัน                                        |                     |
|                               |                           | ค้นพบทั้งหมด 40 ระเบียน                        |                     |
|                               |                           |                                                |                     |

📽 ถ้าไม่พบชื่อโรงเรียน ให้พิมพ์ "อื่นๆ" จะเกิดหน้าต่างแสดงประเภทอื่นๆขึ้นมาให้เลือก

- 🗖 อื่นๆ (โรงเรียนเดิมอยู่ต่างจังหวัด)
- 🔲 อื่นๆ (โรงเรียนเดิมอยู่นอกเขตพญาไทและอยู่ในกรุงเทพมหานคร)
- 🔲 อื่นๆ (โรงเรียนเดิมอยู่ในเขตพญาไท)

| ระบบวันสมั<br>Samzenix                     | สัมหาสถานสึกษ  | สีอาจการ์สาปีจากในการ<br>1 | สถารสาริทศสร้า                                               | an S                  |                                                    |
|--------------------------------------------|----------------|----------------------------|--------------------------------------------------------------|-----------------------|----------------------------------------------------|
| eminato activitos acrosmose e Annellection | ชื่อสถานศึกษา  | ชื่นๆ                      |                                                              | Q                     | < สังสุขสมบุลู้สมีคร จะส่งสุขสบบสังหน้าที่วับสมัคร |
| ข้อมูลนักเรียน                             | * กรณ์ไม่พบสถา | นศึกษา ให้ระบุ อื่นๆ ในร   | ร่องค้นหาสถานศึกษา จากนั้นคำการกดค้นหา และเล่                | ร้อกตัวเสียกพี่แสดง * |                                                    |
| autorio 1                                  | #              | รพัสสถานศึกษา              | ซื้อสถานศึกษา                                                | จังหวัดที่ตั้ง        |                                                    |
| description of                             | *              | 1119999993                 | อันๆ (โรงเรียนเดิมอยู่ก่างจังหวัด)                           | ต่างนั่งหวัด          |                                                    |
| n                                          | 0              | 1199999997                 | ขึ้นๆ (โรงเรียนเฟมอยู่นอกเขตหญาโทและ<br>อยู่ในกรุงเทพมหานกร) | กรุง,พบมหานหร         |                                                    |
| - มีสมกลั                                  | u              | 1199999999                 | อีนๆ (โรงเรียนเดิมอยู่ในเขทหญาไท)                            | กรุงมหานคร            |                                                    |
|                                            |                |                            | ค้นพบทั้งหมด 3 ระเบียน                                       |                       |                                                    |
|                                            |                |                            | 1 1 1 1 1 1 1 1 1 1 1 1 1 1 1 1 1 1 1                        |                       |                                                    |
|                                            |                |                            |                                                              |                       |                                                    |
|                                            |                |                            |                                                              |                       |                                                    |
|                                            |                |                            |                                                              |                       |                                                    |
|                                            |                |                            |                                                              |                       |                                                    |
|                                            |                |                            |                                                              |                       |                                                    |
|                                            |                |                            |                                                              |                       |                                                    |
|                                            |                |                            |                                                              |                       |                                                    |
|                                            |                | 232/15/                    | намета с оточала оторът грант 2005                           |                       |                                                    |

- 6. คลิกเลือก "สถานภาพ"
  - กำลังศึกษาชั้นประถมศึกษาปีที่ 6 / มัธยมศึกษาปีที่ 3 ปีการศึกษา 2563
  - 🔲 จบการศึกษาชั้นประถมศึกษาปีที่ 6 / มัธยมศึกษาปีที่ 3

🔲 จบการศึกษาเทียบเท่าชั้นประถมศึกษาปีที่ 6 / มัธยมศึกษาปีที่ 3

| ระบบรับสมัครน์<br>Samsenwittay<br><sup>ภัพรถ</sup> ๔ ณัครสอบ ๔ | ใกเรียนเข้าศึกษาต่อ โรงเรียนสามเสนอิทยาลัย<br>alai School Student Admission System<br>2 รายงานขอด ● คำถามที่พบบ่อย ⊾ดิตต่อเรา มเกี่ยวกับ ๑เข้าสู่ระบบผู้ผมัคร ๑เข้าสู่ระบบเจ้าหน้าที่ |
|----------------------------------------------------------------|----------------------------------------------------------------------------------------------------|
| ข้อมูลนักเรียน - ข้อ                                           | มูลการศึกษา                                                                                                    |
| สถานศึกษา                                                      | 1410051101 - สาธิตมหาวิทยาลัยเกษตรศาสตร์ ศูนย์วิจัยและพัฒนาการศึกษา (โครงการป                                                                                                    |
| สถานภาพ                                                        | <b>v</b>                                                                                                    |
| ← ย้อนกลับ                                                     | <br>กำลังศึกษาขั้นประถมศึกษาปีที่ 6<br>จบการศึกษาชั้นประถมศึกษาปีที่ 6<br>จบการศึกษาเทียบเท่าขั้นประถมศึกษาปีที่ 6                                                                    |
|                                                                |                                                                                                    |
|                                                                |                                                                                                    |
|                                                                |                                                                                                    |
|                                                                |                                                                                                    |

# ถ้าจบการศึกษาแล้ว ต้องพิมพ์ ปีการศึกษา(พ.ศ.) ที่จบการศึกษา >

| 5:        | ะบบรับสมัค               | รนักเรียนเข้า  | ศึกษาต่อ โรงเรี        | ยนสามเส        | นวิทยาลัย             | Self-                 | C He William                                       |
|-----------|--------------------------|----------------|------------------------|----------------|-----------------------|-----------------------|----------------------------------------------------|
| Sa        | amsenwitt                | ayalai Scho    | ol Student A           | dmissior       | n System              | - Life & Re           | Her - Hit                                          |
| 🖷 หน้าแรก | เส สมัครสอบ              | 🗠 รายงานยอด    | คำถามที่พบบ่อย         | 🖕 ติดต่อเรา    | ะ เกี่ยวกับ           | ม เข้าสู่ระบบผู้สมัคร | <ul> <li>เข้าสู่ระบบเจ้าหน้าที่รับสมัคร</li> </ul> |
| ข้อ       | อมูลนักเรียน -           | ข้อมูลการศึกษา | 1                      |                |                       |                       |                                                    |
|           | สถานศึกษา                | 141005110      | 1 - สาธิตมหาวิทยาลัยเก | าษตรศาสตร์ ศูา | นย์วิจัยและพัฒนาการศึ | าษา (โครงการป         |                                                    |
|           | สถานภาท                  | จบการศึกษ      | าขั้นประถมศึกษาปีที่ 6 | ٣              | ปีการศึกษา (พ.ศ.)     | 2562                  |                                                    |
|           | <→ <mark>ย้อนกลับ</mark> |                |                        |                |                       |                       | ถัดไป →                                            |
|           |                          | -              |                        |                |                       |                       |                                                    |

# พิมพ์ ผลการเรียน เป็นเกรดหรือร้อยละ (ทศนิยม 2ตำแหน่ง)

| ระบบรับส<br>Samsenv              | มัครนักเรียบเงิสใกรรกข่อ โรงเรียบสามเสนอิทยาลัย<br>wittavalai School Student Admission System | HISTORY .                                   |
|----------------------------------|-----------------------------------------------------------------------------------------------|---------------------------------------------|
| 🖛 หน้าแรก 🖙 สมัครสอบ 🗠 รายงานยอด | <ul> <li>คำอามที่ขบบ่อย และพ่อเฉา เป็นวกับ</li> </ul>                                         | บบผู้สมัคร 🛥 เข้าสู่ระบบเจ้าหน้าที่รับสมัคร |
| ข้อมูลนักเรีย                    | ยน - ข้อมูลการศึกษา                                                                           |                                             |
| ต้องกรอกข่อ                      | อะ ขณามศึกษา                                                                                  |                                             |
|                                  | <b>สถานศึกษา</b> 1010720003 - ราชวินิต - กรุณาทนทานคร 🔍                                       |                                             |
|                                  | สถานกาพ จบการศึกษาอื่นประธมศึกษาไว้ที่ 6 🌱 ปีการศึกษา (พ.ศ.) 2562                             |                                             |
| *** ผลการเรี                     | ข้อหลังลอุปันรูปแบบทคนิยม 2 คำแหน่ง (หัวอย่าง 3.54) หรือรูปแบบร้อยละ (หัวอย่าง 56.00) ***     |                                             |
|                                  | ผลการเรียนเฉลี่ยสะสม (ฉลี่ยสะสม 4 ภาคเรียน 3.50                                               |                                             |
|                                  | มลการเรียนวิชาคณิตศาสตร์ เฉลี่ยสะสม 4 ภาคเรียน 3.50                                           |                                             |
|                                  | มลการเรียนวิชาวิทยาศาสตร์ เฉลี่ยนของ 4 ภาคเรียน 3.50                                          |                                             |
| ← ย้อนก                          | รลการเรียนวัชรภาษาดังกลุษ เฉลียงสะสม 4 ภาพเรียน 500<br>ถัดไป →                                |                                             |
|                                  | 132/11 สวนกรรรษ 6 แรงสรรษณ์ปน บรดหญกไห กรุณาพา 10400                                          |                                             |

| ข้อมูลนักเรียน - ข้อมูลการศึกษา           |                                                        |        |   |  |
|-------------------------------------------|--------------------------------------------------------|--------|---|--|
| ต้องกรอกช่อง สถานศึกษา                    |                                                        |        |   |  |
| <b>สถานศึกษา</b> 1010720003               | - ราชวินิต - กรุงเทพมหานคร                             |        | ٩ |  |
| สถานภาพ กำลังศึกษาขั้น                    | เประณมศึกษาบิที่ 6 🗸 🗸                                 |        |   |  |
| *** ผลการเรียนต้องอยู่ในรูปแบบทศนิยม 2 คำ | แหน่ง (ตัวอย่าง 3.54) หรือรูปแบบร้อยละ (ตัวอย่าง 56.00 | ) ***  |   |  |
|                                           | ผลการเรียนเฉลี่ยสะสม เฉลี่ยสะสม 4 ภาคเรีย              | ц 3.50 |   |  |
|                                           | ผลการเรียนวิชาคณิตศาสตร์ เฉลี่ยสะสม 4 ภาคเรีย          | ц 3.50 |   |  |
|                                           | ผลการเรียนวิชาวิทยาศาสตร์ เฉลี่ยสะสม 4 ภาคเรีย         | 3.50   |   |  |
|                                           |                                                        |        |   |  |

### 7. กรอกข้อมูล "ข้อมูลนักเรียน-ข้อมูลตามสำเนาทะเบียนบ้าน" > ถัดไป 🔿

| and a second second second second second second second second second second second second second second second | มัครสอบ 🗠                 | รายงานยอด               | คำถามที่พบบ่อย             | 🕻 ติดต่อเรา     | ะ เกี่ยวกับ          | 🔹 เข้าสู่ระบบผู้สมัคร | 🛥 เข้าสู่ระบบเจ้าหน่ |
|----------------------------------------------------------------------------------------------------|---------------------------|-------------------------|----------------------------|-----------------|----------------------|-----------------------|----------------------|
| ข้อมูลนัก                                                                                                    | เรียน - ข้อมุ             | <b>เลตามสำเน</b> า      | เ <mark>ทะเบียนบ้าน</mark> |                 |                      |                       |                      |
|                                                                                                    | บ้านเลขที่                | 132/11                  | หมู่                       | -               | หมู่บ้าน             | -                     |                      |
|                                                                                                    | ชอย                       | -                       | ถนน                        | พระราม6         | จังหวัด              | กรงเทพมหานคร          | Ŧ                    |
| 1                                                                                                    | ขต/อำเภอ                  | พญาไท                   |                            | •               | <u>แขวง/ตำบล</u>     | พณาไท                 | •                    |
| รห้                                                                                                    | ั <mark>สไปรษณีย์</mark>  | 10400                   |                            |                 |                      |                       |                      |
| เบอร์โท                                                                                                    | รศัพท์บ้าน                | 02-278-2997             | 7                          | เบอร์โทรศัพท์มี | <b>อถือ</b> 086-555- | -5555                 |                      |
| ข้อมูลนัก                                                                                                    | เรียน - ข้อมู             | เลที่อยู่อา <b>ศ</b> ัย | ปัจจุบัน                   |                 |                      |                       |                      |
| <ul> <li>ใช้ที่อย</li> </ul>                                                                                   | iตามสำเนาทะเ <sup>1</sup> | <sup>มียน</sup> บ้าน    | กรอกข้อมลที่อ              | ย่ปัจจบัน       |                      |                       |                      |
|                                                                                                    | องใดที่ไม่มีข้อมูล        | ให้ใส่เครื่องหมา        | ข<br>ยยัติภังค์ -          |                 |                      |                       |                      |
| *** กรณีข่                                                                                                    | 53                        | V                       | č                          |                 |                      |                       |                      |
| *** กรณีข่<br>*** กรณีเม                                                                                       | มีเบอร์โทรศัพท่           | บาน ไห้เว้นว่างไ        | 5 4 -                      |                 |                      |                       |                      |

"ข้อมูลนักเรียน-ข้อมูลที่อยู่อาศัยปัจจุบัน" คลิกเลือก

💿 ใช้ที่อยู่ตามสำเนาทะเบียนบ้าน หรือ 💿 กรอกข้อมูลที่อยู่ปัจจุบัน

8. กรอกข้อมูล "ข้อมูลบิดา-ข้อมูลทั่วไป" > ถัดไป 🔿

| 🖷 หบ้าแรก          | 🕼 สมัครสอบ 🛓              | 🛃 รายงานยอด      | <sub>8</sub> คำถามที่พบบ่อย | เ 🤇 ติด | ต่อเรา 🕯 เกี่ย             | วกับ        | -8 (     | ข้าสู่ระบบผู้สมัค | าร 🐽 เข้าสู่ระบบ |
|--------------------|---------------------------|------------------|-----------------------------|---------|----------------------------|-------------|----------|-------------------|------------------|
| ข้อมูลบิ           | ดา - ข้อมูลทั่วไ          | ป                |                             |         |                            |             |          |                   |                  |
| Ŕ                  | านำหน้าชื่อ (ไทย)         | นาย              | •                           | ชื่อตัว | ทดสอบ                      |             | ชื่อสกุล | สบายดี            |                  |
|                    |                           |                  |                             | (ไทย)   |                            |             | (ไทย)    |                   |                  |
|                    | อาชีพ (ไทย)               | ธรกิจส่วนตัว     | 1                           | เบอร์   | ์ทรศัพท์บ้าน               | 02-278-2997 | เบอร์โท  | รศัพท์มือถือ      | 080-000-0000     |
| ข้อมูลม            | ารดา - ข้อมูลทั่          | วไป              |                             |         |                            |             |          |                   |                  |
| ŕ                  | านำหน้าชื่อ (ไทย)         | นาง              | Ŧ                           | ชื่อตัว | สบายใจ                     |             | ชื่อสกุล | สบายดี            |                  |
|                    |                           |                  |                             | (ไทย)   |                            |             | (ไทย)    |                   |                  |
|                    | อาชีพ (ไทย)               | ธรกิจส่วนตัว     | •                           | เบอร์   | ์ทร <mark>ศัพท์บ้าน</mark> | 02-278-2997 | เบอร์โท  | รศัพท์มือถือ      | 086-666-6666     |
| ข้อมูลเจ้          | ว้าบ้าน - <b>ข้อมูล</b> า | ทั่ว <b>ไ</b> ป  |                             |         |                            |             |          |                   |                  |
| ŕ                  | านำหน้าชื่อ (ไทย)         | นาย              | v                           | ชื่อตัว | ทดสอบ                      |             | ชื่อสกุล | สบายดี            |                  |
|                    |                           |                  |                             | (ไทย)   |                            |             | (ไทย)    |                   |                  |
|                    | อาชีพ (ไทย)               | ธรกิจส่วนตัว     | 1 <b>v</b>                  | เบอร์   | ์ทรศัพท์บ้าน               | 02-278-2997 | เบอร์โท  | รศัพท์มือถือ      | 086-666-6666     |
|                    | เกี่ยวข้องกับนั           | าเรียนโดยเป็น    | บิดา                        | •       |                            |             |          |                   |                  |
| *** กรณ <b>ี</b> ไ | ม่มีเบอร์โทรศัพท์บ้า      | น ให้เว้นว่างไว้ |                             |         |                            |             |          |                   |                  |
| <u> </u>           |                           |                  |                             |         |                            |             |          |                   |                  |
| ← Ě                | ้อนกลับ                   |                  |                             |         |                            |             |          |                   | ถัดไป →          |

- เกิดหน้าต่าง "ลงทะเบียนเสร็จสิ้น" จะมีเลขที่ใบสมัครของนักเรียน > พิมพ์หน้านี้ (ถ้ามีPrinter) กรณีไม่ต่อPrinter ควรจด"เลขที่ใบสมัคร"
- 10. คลิก "เข้าสู่ระบบ"

| <ul> <li>หน้าแรก</li> <li>สะ ณ้ครสอบ</li> </ul> | ระบบชั่นสมัครนักเรียบเง็กสึกษุกต่อ โองเรียนสกมเสนอิทยกลัย<br>Sanceanwittayalab Sahool Student Admission System<br>ะ รางกนอด •คิดแท็พกล่อ เลือดอา เป็นขับ     | <ul> <li>เข้าสู่ระบบผู้สมัคร</li> </ul> | <ul> <li>เข้าสู่ระบบเจ้าหน้าที่รับสมัคร</li> </ul> |
|-------------------------------------------------|----------------------------------------------------------------------------------------------------|-----------------------------------------|----------------------------------------------------|
|                                                 | ลงทะเบียนเสร็จสิ้น                                                                                                    |                                         |                                                    |
|                                                 | แลรที่ใบสมัคร ของคุณคือ<br>640100500001<br>🕀 พิมาร์หน้านี้<br>ผู้สมัครสอบจะต้องข้าสู่ระบบ เพื่ออัปโหลดหลักฐานการสมัคร ได้กรรมการวันสมัครมักเรียนพิจารณาต่อไป | -                                       |                                                    |
|                                                 |                                                                                                    | เข้าสู่ระบบ →                           |                                                    |
|                                                 |                                                                                                    |                                         |                                                    |
|                                                 | 132/11 ถนนทระราม 6 แตรงสานเสนใน เซฟพญาโท กรุงเทพฯ 10400                                                                                                    |                                         |                                                    |

11. เมื่อคลิก "เข้าสู่ระบบ" จะเกิดหน้าต่าง "เข้าสู่ระบบผู้สมัครสอบ"

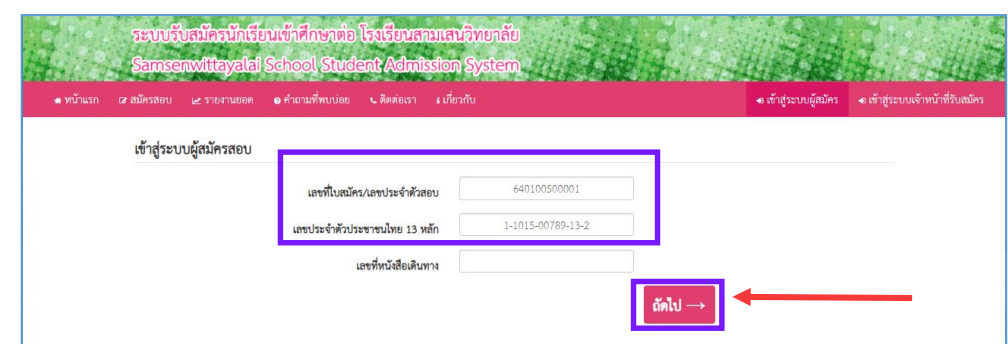

> กรอก เลขที่ใบสมัคร และ เลขประจำตัวประชาชน 13 หลัก > คลิก ถัดไป

จะเข้าสู่หน้าแรก ที่แสดงสถานะเข้าระบบของผู้สมัคร (แสดงเลขที่ใบสมัครและชื่อผู้สมัคร)

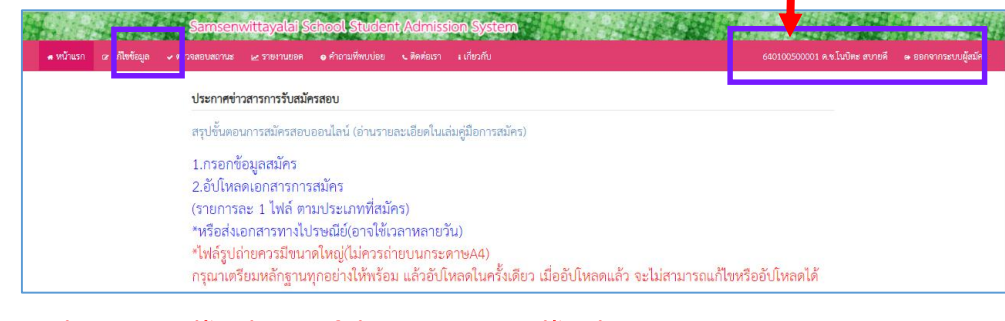

\*\*\* หากต้องการแก้ไขข้อมูล ให้คลิกเมนู "แก้ไขข้อมูล"

🔶 การแก้ไขข้อมูลที่กรอกไปแล้ว (ต้องทำก่อนที่จะส่งไฟล์เอกสารให้คณะกรรมการ)

 12. การพิมพ์ใบสมัคร คลิกเมบู "ตรวจสอบสถานะ" > คลิก "พิมพ์ใบสมัครสอบ"

 ระบบวันสมัครขัดเป็นสนัดรับสมัครได้เราการ เรียบเราสมสสรรครเลียง

 ระบบวันสมัครขัดเป็นสนัดรับสุดอยู่ ระบบของ ระบบเราสุดอยู่ เรียว

 ระบบสนาน
 ระบบของ ระบบเราสุดอยู่ เราสุดอยู่ ระบบของ ระบบเราสุดอยู่ เรียว

 หระบบสนาน
 ระบบของ ระบบของ ระบบสนาน

 ระบบสนาน
 ระบบของ ระบบของ ร

จะเกิดไฟล์ใบสมัครที่เป็นประเภท PDF

> พิมพ์ใบสมัคร > ติดรูปถ่าย > ลงชื่อผู้สมัครและผู้ปกครอง
 >> จัดเตรียมไฟล์เอกสารหลักฐานการสมัครทุกชนิด เพื่ออัปโหลด

# ตัวอย่างใบสมัคร ที่พิมพ์จากระบบรับสมัครนักเรียนโรงเรียนสามเสนวิทยาลัย

|    |                                                    |                                                             | สำนักงานเขง<br>โร<br>ใบสมัครเ•                | าพื้นที่การศึก<br>งเรียนสามเส<br>ข้าศึกษาต่อ <sup>:</sup> | ษามัธยมศึกษา<br>นวิทยาลัย<br>ปีการศึกษา 25 | เขต 1<br>64                                        | (ติดรูปถ่าย 1 นี้"               |
|----|----------------------------------------------------|-------------------------------------------------------------|-----------------------------------------------|-----------------------------------------------------------|--------------------------------------------|----------------------------------------------------|----------------------------------|
| 55 | ดับขั้นที่สมัคร <u>.</u>                           | มัธยม                                                       | ศึกษาบีที่ 1                                  | ປຈະທ                                                      | ทการสมัคร <u>.</u>                         | m bordenhern                                       | wadquaradieli sharelog tri       |
| 1. | ข้อมูลนักเรียน                                     | ม เลขประจำตัวปร                                             | ะชาชนไทย <u></u>                              | 1-1015                                                    | 00789-13-2                                 | วันเกิด                                            | 1 มกราคม 2554                    |
|    | คำนำหน้าชื่อ <u></u>                               | <u>ค.ช.</u> ชื่อดัว                                         | <u> </u>                                      | โนบิตะ                                                    |                                            | ชื่อสกุล                                           | สบายดี                           |
|    | เชื้อซาติ                                          | ไทย                                                         | สัต                                           | yซาต <u>ิ</u>                                             | ไทย                                        | ุศาสนา                                             | พุทธ                             |
| 2. | ที่อยู่ตามสำเน                                     | เาทะเบียนบ้าน                                               |                                               |                                                           |                                            |                                                    |                                  |
|    | เลขที <u>่ 132/1</u>                               | <u>1</u> หมู่ที <u>-</u>                                    | ทมู่บ้าน                                      |                                                           |                                            | า/ซอย                                              | 1000000                          |
|    | ถนน พระ                                            | <u>เราม6 </u> แขวง                                          | /ທຳບລ                                         | พญาไท                                                     | _เขต/อำเภอ                                 | พญาไท                                              | <u>จังหวัด กรงเทพมห</u>          |
|    | รหัสไปรษณีย์ <u></u>                               | 10400                                                       | โทรศัพท์บ้า                                   | nu <u>02</u>                                              | -278-2997                                  | โทรศัพท์มือถึ                                      | 086-555-5555                     |
| э. | กำลังศึกษา                                         | เช้นประถมศึกษา1                                             | ปีที่ 6 🗖 จบกา                                | รศึกษาชั้นปร                                              | ะถมศึกษาปีที่ (                            | 5 🗖 จบการศึกษา                                     | เทียบเท่าชั้นประถมศึก            |
|    | จากโรงเรียน_                                       |                                                             | ราชวินิต                                      | เลังกั                                                    |                                            | านักงานคณะกรรม                                     | มการการศึกษาชั้นพื้นฐา           |
|    | แขวง/ตำบล                                          |                                                             | .19                                           | ต/อำเภอ                                                   | ดสิต                                       | จังหว่                                             | วัด <u>กรุงเทพมหานค</u>          |
|    | ผลการเรียน                                         |                                                             | เฉลี่ยสะสม                                    | 4 ภาคเรียน                                                | 3.                                         | 50                                                 |                                  |
|    | ผลการเรียนวิจ                                      | ชาคณิตศาสตร์                                                | เฉลี่ยสะสม                                    | 4 ภาคเรียน                                                | 3.                                         | 50                                                 |                                  |
|    | ผลการเรียนวิจ                                      | ชาวิทยาศาสตร์                                               | ເລລີ່ຍສະສນ                                    | 4 ภาคเรียน                                                | 3.                                         | 50                                                 |                                  |
|    | ผลการเรียนวิจ                                      | ชาภาษาอังกฤษ                                                | เฉลี่ยสะสม                                    | 4 ภาคเรียน                                                |                                            | 50                                                 |                                  |
| 4. | ข้อมูลบิดา                                         | ชื่อตัว                                                     | นายทดสม                                       | อบ                                                        | ชื่อส                                      | ກຸສ                                                | สบายดี                           |
|    | อาซีพ <u>เ</u>                                     | ธรกิจสวนตัว                                                 | <u>_</u> โทรศัพท์บ้า                          | iu <u>02</u>                                              | -278-2997                                  | โทรศัพท์มือถึ                                      | 086-666-6666                     |
| 5. | ข้อมูลมารดา                                        | ชื่อตัว                                                     | นางสบาย                                       | ปใจ                                                       | ชื่อส                                      | กุล                                                | สบายดี                           |
|    | อาซีพ <u>เ</u>                                     | ธรกิจส่วนตัว                                                | _<br>โทรศัพท์บ้า                              | 14 02                                                     | -278-2997                                  | <br>โทรศัพท์มีอถึ                                  | 086-666-6666                     |
| 6. | ข้อมูลเจ้าบ้าน                                     | ชื่อตัว                                                     | 0.8603-003,1903-<br>                          | NG) (35)                                                  | ชื่อส                                      | กูล                                                |                                  |
|    | อาซีพ                                              | 22                                                          | โทรศัพท์บ้า                                   | iu                                                        | 4                                          | โทรศัพท์มือถึ                                      | 0                                |
|    | มีความสัมพันธ<br>ข้าพเจ้าขอ                        | ธ์กับนักเรียนโดยเร่<br>วรับรองว่า เอกสา                     | ปัน<br>รที่นำส่งได้ถ่าย                       | -<br>เจากต <sup>ั</sup> ้นฉบับ                            | งริง มิได้ทำการเ                           | ปลอมแปลงใด ๆ เ                                     | กั้งสิ้น หากตรวจพบ               |
| 1. | นภายหลังวาคุณ<br>รงเรียนสามเสน?<br>้อดวานอันเป็นเป | เสมบัติของนักเรีย<br>วิทยาลัยเพิกถอนส์<br>ตั้ง ขีดวามมือตาว | นไมครบถวน ห<br>สิทธิ์การสมัครแ<br>เประนวลอดกา | หรือมีการปละ<br>เละผลการสอ<br>นายอาณา                     | มแปลงเอกสาร<br>บทั้งห <u>มด ทั้งนี้ก</u>   | ในการยืนสมัคร ข<br>การปลอมแปลงเอ<br>โด้นัดเรื่ะ::: | าพเจายินยอมไห<br>กสาร และการแจ้ง |
| 1  | อความขนเบนเท                                       | na su tutingingi.                                           | การทางแก้ไฟว                                  | ។ ខេត ខេតិ។                                               | พุณสมา                                     | เสมของขึ้นชื่อสื                                   | 0.05                             |
|    | งชื่อ                                              |                                                             | ผู้สมัคร                                      |                                                           |                                            | มอกเขตพื้นที่                                      | ນຣີຄາຣ(ຄຣສສສສອ)                  |
| ล  | งชื่อ                                              |                                                             | ผู้ปกครอง                                     |                                                           |                                            | <ul> <li>แอกเงคลนท</li> <li>ต่างจังหวัด</li> </ul> | en milann à                      |
| a  | 3982                                               |                                                             | ผูปกครอง                                      |                                                           |                                            |                                                    |                                  |

พิมพ์ > ติดรูปถ่าย > ลงชื่อผู้สมัคร > ลงชื่อผู้ปกครอง > สแกนอัพโหลดนำส่งพร้อมหลักฐานการสมัคร

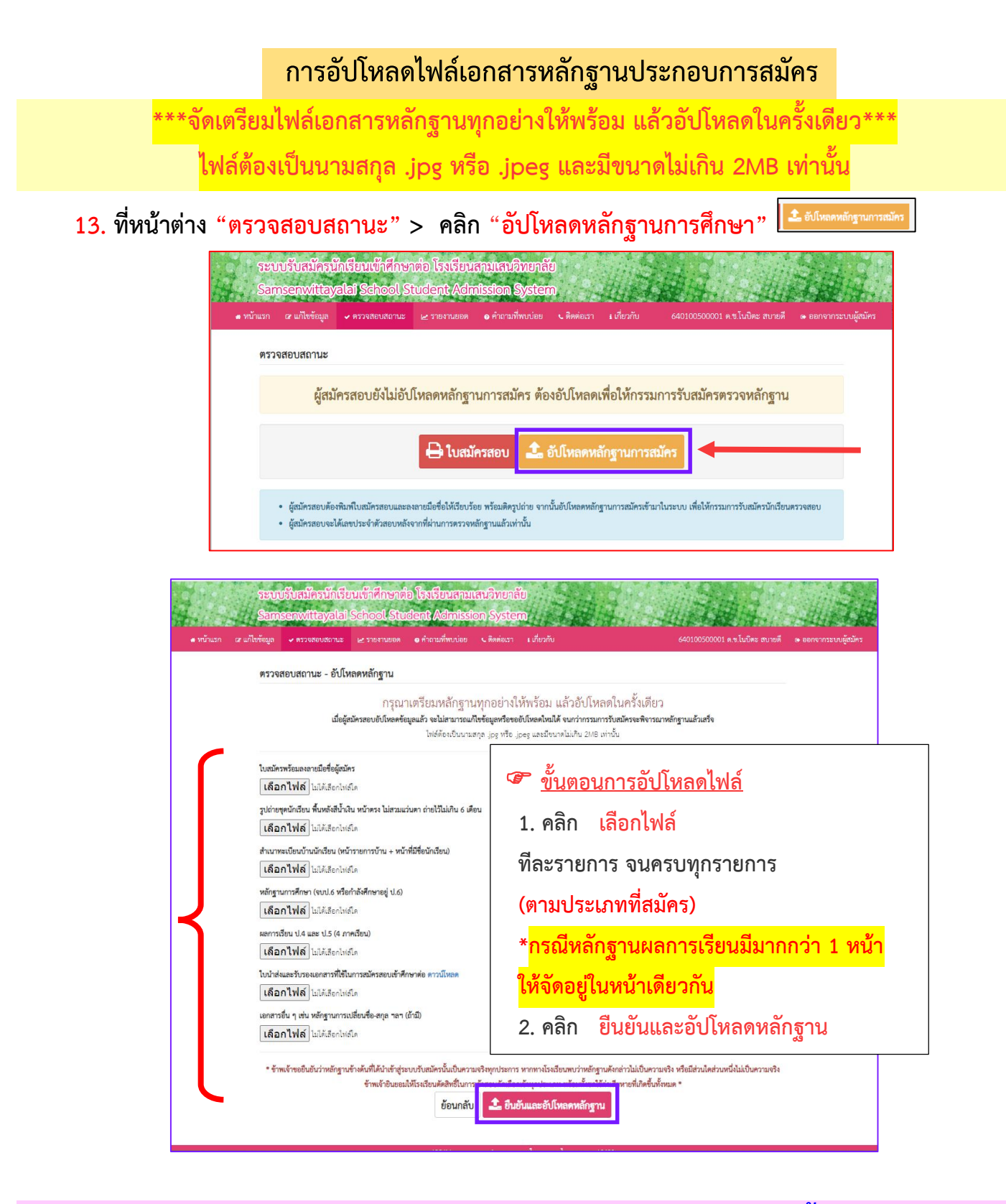

กรุณาเตรียมหลักฐานทุกอย่างให้พร้อม แล้วอัปโหลดในครั้งเดียว

เมื่อผู้สมัครสอบอัปโหลดข้อมูลแล้ว จะไม่สามารถแก้ไขข้อมูลหรืออัปโหลดใหม่ได้ จนกว่าคณะกรรมการรับสมัครจะพิจารณาหลักฐานแล้วเสร็จ ไฟล์รูปภาพเอกสารการสมัครต้องลงชื่อรับรองสำเนาถูกต้องทุกแผ่น ไฟล์ต้องเป็นนามสกุล .jpg หรือ .jpeg และมีขนาดไม่เกิน 2MB เท่านั้น

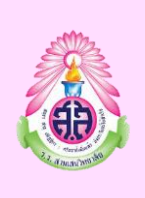

โรงเรียนสามเสนวิทยาลัย หลักฐานที่ใช้ในการสมัครสอบเข้าศึกษาต่อชั้นมัธยมศึกษาปีที่ 1 ประเภทห้องเรียนพิเศษ ปีการศึกษา 2564

| ประเภท                                                                                                    | คุณสมบัติ<br>(ทุกโครงการต้องส่งหลักฐานการสมัคร โดยการอัพโหลดไฟล์เข้าในระบบ)                                                                                                    |
|----------------------------------------------------------------------------------------------------|----------------------------------------------------------------------------------------------------|
| ห้องเรียนพิเศษวิทยาศาสตร์<br>คณิตศาสตร์ เทคโนโลยี<br>และสิ่งแวดล้อม<br>(Enrichment Science<br>Classroom : <mark>ESC</mark> ) | <ol> <li>ใบสมัครที่พิมพ์จากระบบรับสมัคร(ติดรูปถ่ายและลงชื่อนักเรียน+ผู้ปกครอง)</li> <li>สำเนาทะเบียนบ้าน(หน้าแรกและหน้าที่มีชื่อนักเรียน)</li> <li>หลักฐานการศึกษา (จบ ป.6 หรือกำลังศึกษาอยู่ ป.6)</li> <li>ผลการเรียน ป.4 และ ป.5 (รวม 4 ภาคเรียน)         <ul> <li>เฉลี่ยสะสมรวมทุกรายวิชา : ไม่ต่ำกว่า 3.50 หรือ ไม่ต่ำกว่า ร้อยละ 75</li> <li>รูปถ่ายผู้สมัครแต่งเครื่องแบบนักเรียน (ถ่ายไว้ไม่เกิน6เดือน)</li> </ul> </li> </ol>                                                                                                    |
| ห้องเรียนพิเศษด้านคณิตศาสตร์-<br>วิทยาศาสตร์<br>(Mathematics and Science<br>Enrichment Program: MSEP)                        | <ol> <li>ใบสมัครที่พิมพ์จากระบบรับสมัคร(ติดรูปถ่ายและลงชื่อนักเรียน+ผู้ปกครอง)</li> <li>สำเนาทะเบียนบ้าน(หน้าแรกและหน้าที่มีชื่อนักเรียน)</li> <li>หลักฐานการศึกษา (จบ ป.6 หรือกำลังศึกษาอยู่ ป.6)</li> <li>ผลการเรียน ป.4 และ ป.5 (รวม 4 ภาคเรียน)         <ul> <li>เฉลี่ยสะสมรวมทุกรายวิชา : ไม่ต่ำกว่า 3.50 หรือ ไม่ต่ำกว่า ร้อยละ 75</li> <li>รูปถ่ายผู้สมัครแต่งเครื่องแบบนักเรียน (ถ่ายไว้ไม่เกิน6เดือน)</li> </ul> </li> <li>***ใบนำส่งและรับรองเอกสารการสมัครสอบ***</li> </ol>                                                                    |
| โครงการ English Program<br>( <mark>EP</mark> )                                                                               | <ol> <li>ใบสมัครที่พิมพ์จากระบบรับสมัคร(ติดรูปถ่ายและลงชื่อนักเรียน+ผู้ปกครอง)</li> <li>สำเนาทะเบียนบ้าน(หน้าแรกและหน้าที่มีชื่อนักเรียน)</li> <li>หลักฐานการศึกษา (จบ ป.6 หรือกำลังศึกษาอยู่ ป.6)</li> <li>ผลการเรียน ป.4 และ ป.5 (รวม 4 ภาคเรียน)</li> <li>เฉลี่ยสะสมรวมทุกรายวิชา : ไม่ต่ำกว่า 3.50 หรือ ไม่ต่ำกว่า ร้อยละ 75</li> <li>เฉลี่ยสะสมวิชาภาษาอังกฤษรวมทุกวิชา : ไม่ต่ำกว่า 3.00 หรือ ไม่ต่ำกว่าร้อยละ 70</li> <li>รูปถ่ายผู้สมัครแต่งเครื่องแบบนักเรียน (ถ่ายไว้ไม่เกิน6เดือน)</li> <li>***ใบนำส่งและรับรองเอกสารการสมัครสอบ***</li> </ol> |

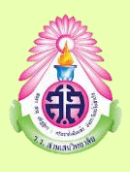

โรงเรียนสามเสนวิทยาลัย หลักฐานที่ใช้ในการสมัครสอบเข้าศึกษาต่อชั้นมัธยมศึกษาปีที่ 4 ประเภทห้องเรียนพิเศษ ปีการศึกษา 2564

| ประเภท                                                                                                    | คุณสมบัติ<br>(ทุกโครงการต้องส่งหลักฐานการสมัคร โดยการอัพโหลดไฟล์เข้าในระบบ)                                                                                                    |
|----------------------------------------------------------------------------------------------------|----------------------------------------------------------------------------------------------------|
| <ul> <li>-&gt;ห้องเรียนพิเศษวิทยาศาสตร์ คณิตศาสตร์<br/>เทคโนโลยีและสิ่งแวดล้อม<br/>(Enrichment Program of Science<br/>Mathematics Technology<br/>and Environment : ESMTE)</li> <li>-&gt;ห้องเรียนพิเศษด้านคณิตศาสตร์-<br/>วิทยาศาสตร์ (Mathematics and<br/>Science Enrichment Program :<br/>MSEP)</li> <li>-&gt;โครงการ English Program<br/>(EP) กลุ่มการเรียนวิทยาศาสตร์</li> </ul> | <ol> <li>ใบสมัครที่พิมพ์จากระบบรับสมัคร(ติดรูปถ่ายและลงชื่อนักเรียน+ผู้ปกครอง)</li> <li>สำเนาทะเบียนบ้าน(หน้าแรกและหน้าที่มีชื่อนักเรียน)</li> <li>หลักฐานการศึกษา (จบ ม.3 หรือกำลังศึกษาอยู่ ม.3)</li> <li>หลักฐานผลการเรียน ม.1 ถึง ม.3 (รวม 5 ภาคเรียน)</li> <li>นถี่ยสะสมรวมทุกรายวิชา : ไม่ต่ำกว่า 3.00 หรือ ไม่ต่ำกว่า ร้อยละ 70</li> <li>เฉลี่ยสะสมรายวิชาพื้นฐานภาษาอังกฤษ : ไม่ต่ำกว่า 3.00 หรือ ไม่ต่ำกว่าร้อยละ 70</li> <li>เฉลี่ยสะสมรายวิชาพื้นฐานวิทยาศาสตร์ : ไม่ต่ำกว่า 3.00 หรือ ไม่ต่ำกว่าร้อยละ 70</li> <li>เฉลี่ยสะสมรายวิชาพื้นฐานวิทยาศาสตร์ : ไม่ต่ำกว่า 3.00 หรือ ไม่ต่ำกว่าร้อยละ 70</li> <li>เฉลี่ยสะสมรายวิชาพื้นฐานบทศาสตร์ : ไม่ต่ำกว่า 3.00 หรือ ไม่ต่ำกว่าร้อยละ 70</li> <li>รูปถ่ายผู้สมัครแต่งเครื่องแบบนักเรียน (ถ่ายไว้ไม่เกิน6เดือน)</li> <li>***ใบนำส่งและรับรองเอกสารการสมัครสอบ***</li> </ol> |
| ->โครงการ English Program<br>(EP) กลุ่มการเรียนคณิตศาสตร์                                                                                                    | <ol> <li>ใบสมัครที่พิมพ์จากระบบรับสมัคร(ติดรูปถ่ายและลงชื่อนักเรียน+ผู้ปกครอง)</li> <li>สำเนาทะเบียนบ้าน(หน้าแรกและหน้าที่มีชื่อนักเรียน)</li> <li>หลักฐานการศึกษา (จบ ม.3 หรือกำลังศึกษาอยู่ ม.3)</li> <li>หลักฐานผลการเรียน ม.1 ถึง ม.3 (รวม 5 ภาคเรียน)</li> <li>เฉลี่ยสะสมรวมทุกรายวิชา : ไม่ต่ำกว่า 3.00 หรือ ไม่ต่ำกว่า ร้อยละ 70</li> <li>เฉลี่ยสะสมรายวิชาพื้นฐานภาษาอังกฤษ : ไม่ต่ำกว่า 3.00 หรือ ไม่ต่ำกว่า ร้อยละ 70</li> <li>เฉลี่ยสะสมรายวิชาพื้นฐานภาษาอังกฤษ : ไม่ต่ำกว่า 3.00 หรือ ไม่ต่ำกว่า ร้อยละ 70</li> <li>เฉลี่ยสะสมรายวิชาพื้นฐานกณิตศาสตร์ : ไม่ต่ำกว่า 3.00 หรือ ไม่ต่ำกว่า ร้อยละ 70</li> <li>รูปถ่ายผู้สมัครแต่งเครื่องแบบนักเรียน (ถ่ายไว้ไม่เกิน6เดือน)</li> <li>***ใบนำส่งและรับรองเอกสารการสมัครสอบ***</li> </ol>                                                                                    |
| ->โครงการ English Program<br>(EP) กลุ่มการเรียนภาษาต่างประเทศ                                                                                                    | <ol> <li>ใบสมัครที่พิมพ์จากระบบรับสมัคร(ติดรูปถ่ายและลงชื่อนักเรียน+ผู้ปกครอง)</li> <li>สำเนาทะเบียนบ้าน(หน้าแรกและหน้าที่มีชื่อนักเรียน)</li> <li>หลักฐานการศึกษา (จบ ม.3 หรือกำลังศึกษาอยู่ ม.3)</li> <li>หลักฐานผลการเรียน ม.1 ถึง ม.3 (รวม 5 ภาคเรียน)</li> <li>นลี่ยสะสมรวมทุกรายวิชา : ไม่ต่ำกว่า 3.00 หรือ ไม่ต่ำกว่า ร้อยละ 70</li> <li>เฉลี่ยสะสมรายวิชาพื้นฐานภาษาอังกฤษ : ไม่ต่ำกว่า 3.00 หรือ ไม่ต่ำกว่า ร้อยละ 70</li> <li>รูปถ่ายผู้สมัครแต่งเครื่องแบบนักเรียน (ถ่ายไว้ไม่เกิน6เดือน)</li> <li>***ใบนำส่งและรับรองเอกสารการสมัครสอบ***</li> </ol>                                                                                                    |

- โอกสารอื่น ๆ เช่น หลักฐานการเปลี่ยนชื่อ-สกุล ฯลฯ (ถ้ามี) \*\*\* กรณีไม่มีชื่อบิดา ให้แนบสำเนาสูติบัตรแทน
   ถ้าไม่สามารถอัปโหลดไฟล์ ให้ส่งเอกสารทั้งหมดทางไปรษณีย์ (ดูประกาศเรื่องแนวปฏิบัติ)
- 🕗 โปรดอ่านและให้ความสำคัญ

\*\* ข้าพเจ้าขอยืนยันว่าหลักฐานข้างต้นที่ได้นำเข้าสู่ระบบรับสมัครนั้นเป็นความจริงทุกประการ หากทาง
 โรงเรียนพบว่าหลักฐานดังกล่าวไม่เป็นความจริง หรือมีส่วนใดส่วนหนึ่งไม่เป็นความจริง ข้าพเจ้ายินยอม
 ให้โรงเรียนตัดสิทธิ์ในการเข้าสอบคัดเลือกเข้าเรียนทุกประเภท พร้อมทั้งชดใช้ค่าเสียหายที่เกิดขึ้นทั้งหมด \*

สรุปขั้นตอนการสมัครสอบออนไลน์โรงเรียนสามเสนวิทยาลัย

- กรอกข้อมูลสมัครในระบบ >พิมพ์ใบสมัคร >ติดรูปถ่าย >ลงลายมือชื่อผู้สมัคร+ผู้ปกครอง
- อัปโหลดไฟล์รูป > ใบสมัครและเอกสารหลักฐานการสมัครทุกอย่างเข้าในระบบ
- 3 คณะกรรมการรับสมัครนักเรียนตรวจสอบเอกสารหลักฐานการสมัคร
- ประกาศรายชื่อผู้มีสิทธิ์สอบ (ออกเลขประจำตัวสอบ)
- 5 พิมพ์บัตรประจำตัวสอบ >ติดตามข่าวประกาศเกี่ยวกับการสอบ>เข้าสอบตามกำหนดเวลา

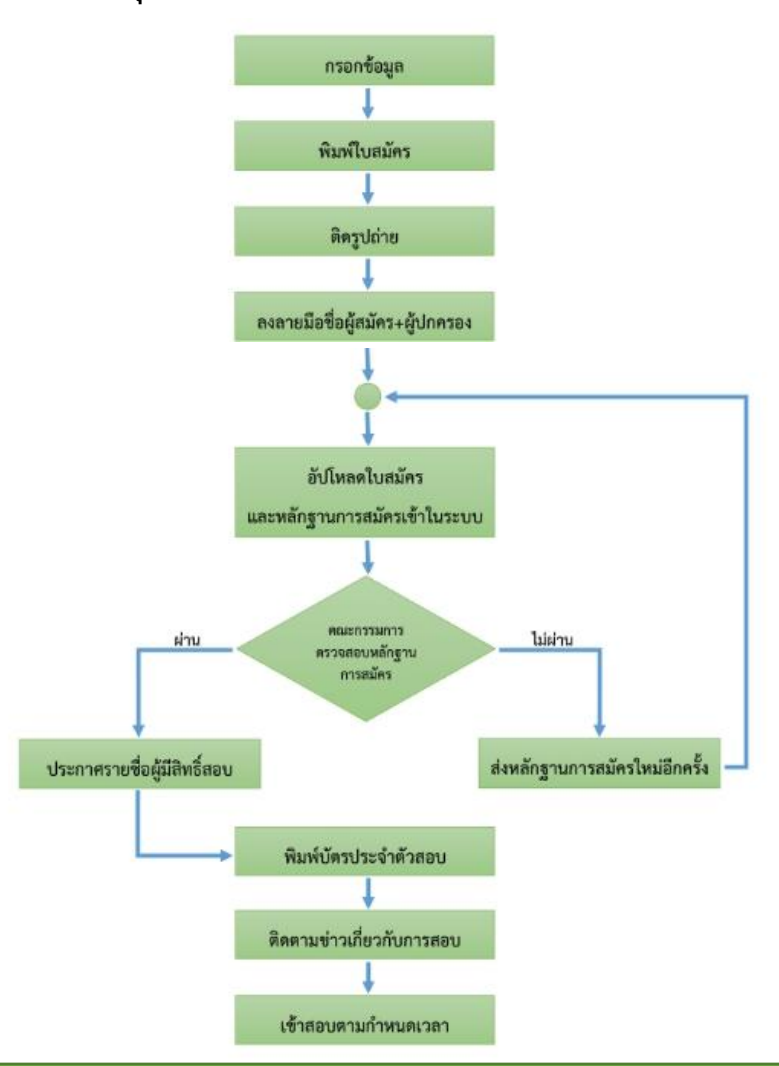

#### สรุปขั้นตอนการสมัครผ่านระบบออนไลน์

การพิมพ์บัตรประจำตัวสอบ ภายหลังการประกาศรายชื่อผู้มีสิทธิ์สอบ

 เข้าสู่ระบบผู้สมัคร > พิมพ์เลขที่ใบสมัคร หรือเลขประจำตัวสอบ และ เลขประจำตัวประชาชน 13 หลัก > คลิก ถัดไป →

| ระบบรับสมัครนักเรียนเข้าศึกษาต่อ โรงเรียนสามเสน<br>Samsenwittayalai School Student Admission | วิทยาลัย<br>System |                        |                                                    |
|----------------------------------------------------------------------------------------------|--------------------|------------------------|----------------------------------------------------|
| 🚓 หน้าแรก 🖙 สมัครสอบ 🗠 รายงานยอด 🥥 คำถามที่พบบ่อย 🔍 ติด                                      | เต่อเรา มเกี่ยวกับ | •อ เข้าสู่ระบบผู้สมัคร | <ul> <li>เข้าสู่ระบบเจ้าหน้าที่รับสมัคร</li> </ul> |
| เข้าสู่ระบบผู้สมัครสอบ                                                                       |                    |                        |                                                    |
| เลขที่ใบสมัคร/เลขประจำตัวสอบ                                                                 | 6401005000001      |                        |                                                    |
| เลขประจำตัวประชาชนไทย 13 หลัก                                                                | 1-1015-00789-13-2  |                        |                                                    |
| เลขที่หนังสือเดินทาง                                                                         |                    |                        |                                                    |
|                                                                                              |                    | ถัดไป →                |                                                    |
|                                                                                              |                    |                        |                                                    |

### เมื่อ เข้าสู่ระบบผู้สมัคร แถบสถานะจะแสดง "เลขที่ใบสมัครและชื่อ-นามุสกุลผู้สมัคร"

|           | ระบบรับส<br>Samsenw | มัครนักเรียนเข้าผ<br>ittayalai Scho | าึกษาต่อ โรง<br>ol Student | เรียนสามเสนวิเ<br>Admission Sy | เยาลัย<br>/stem |             |        |                           |                      |
|-----------|---------------------|-------------------------------------|----------------------------|--------------------------------|-----------------|-------------|--------|---------------------------|----------------------|
| 🛥 หน้าแรก | เร แก้ไขข้อมูล      | 🗸 ตรวจสอบสถานะ                      | 🗠 รายงานยอด                | คำถามที่พบบ่อย                 | 🕻 ติดต่อเรา     | ะ เกี่ยวกับ | 640100 | )500001 ค.ช.โนบิตะ สบายดี | ๑ ออกจากระบบผู้สมัคร |

#### คลิก "ตรวจสอบสถานะ" >จะเกิดหน้าต่างแสดงข้อมูลผู้สมัคร >คลิกพิมพ์บัตรประจำตัวสอบ จานที่สมขางสายบาน จานที่สายบานข่าสายบาน จานที่สายบาน จานที่ส สายบาน จานที่สายบาน จานที่สายบาน จานที่สายบาน จานที่สายบาน จานที่สายบาน จานที่สายบาน จานที่สายบาน จานที่สายบาน จานที่สายบาน จานที่สายบาน จานที่สายบาน จานที่สายบาน จานที่สายบาน จานที่สายบาน จานที่สายบาน จานที่สายบาน จานที่สายบาน จานที่สายบาน จานที สายบาน จานที่สายบาน จานที่สายบาน จานที่สายบาน จานที่สายบาน จานที่สายบาน จานที่สายบาน จานที่สายบาน จานที่สายบาน จานที่สายบาน จานที่สายบาน จานที สายบาน จานที่สายบาน จานที่สายบาน จานที่สายบาน จานที่สายบาน จานที่สายบาน จานที่สายบาน จานที่สายบาน จานที่สายบาน จานที่สายบาน จานที่สายบาน จานที่สายบาน จานที่สายบาน จานที่สายบาน จานที่สายบาน จานที่สายบาน จานที่สายบาน จาน สายบาน จานที่สายบาน จานที่สายบาน จานที่สายบาน จานที่สายบาน จานที่สายบาน จานที่สายบาน จานที่สายบาน จานที่สายบาน จานที่สายบาน จานที่สายบาน จานที่สายบาน จานที่สายบาน จานที่สายบาน

| ระบบรับสมัครนั<br>Samsenwittax | ก รียนเข้าศึกษ<br>al A School S | กต่อ โรงเรียน<br>itudent Adr | มสามเสนวิทยา<br>mission Syst | າລັຍ<br>ອກາ         |                  |                                |                      |
|--------------------------------|---------------------------------|------------------------------|------------------------------|---------------------|------------------|--------------------------------|----------------------|
| หน้าแรก 🖙 แก้ไขข้อมูล          | 🗸 ตรวจสอบสถานะ                  | 🗠 รายงานยอด                  | 🛛 คำถามที่พบบ่อย             | 🖕 ติดต่อเรา         | เ เกี่ยวกับ      | 630100100001 ด.ช.โนบิตะ สบายดี | 🛭 ออกจากระบบผู้สมัคร |
| ตรวจสอบสถานะ                   |                                 |                              |                              |                     |                  |                                |                      |
| กรุณาเตรียมบัตรประจำ           | าตัวประชาชน ปากกา               | ดินสอ 2B ยางลบ น้ำ           | ายาลบคำผิดในการเข้า          | สอบ                 |                  |                                |                      |
| เลขประจำตัวผู้เข้าสอบ          | 10                              | 110001                       |                              |                     |                  |                                |                      |
|                                |                                 | ห้องสอบที่<br>สื่อห้องสอบ    | : 1                          | 103                 |                  |                                |                      |
| สนามสอบ                        | 1                               | อาคารสอบ                     | : 0                          | าคาร 8              |                  |                                |                      |
|                                |                                 | สถานที่สอบ                   | : រែ                         | งเรียนสามเสนวิทย    | มาลัย            |                                |                      |
|                                |                                 |                              | 🖶 พิมพ์บ้                    | <b>์ตรประจำตัวส</b> | อบ 🗲             |                                |                      |
|                                |                                 |                              |                              |                     |                  |                                |                      |
|                                |                                 |                              |                              |                     |                  |                                |                      |
|                                |                                 |                              |                              |                     |                  |                                |                      |
|                                |                                 | 132/11                       | 1 ถนนพระราม 6 แขวงส          | ามเสนใน เขตพญาไ     | ln กรุงเทพฯ 1040 | <b>.</b>                       |                      |

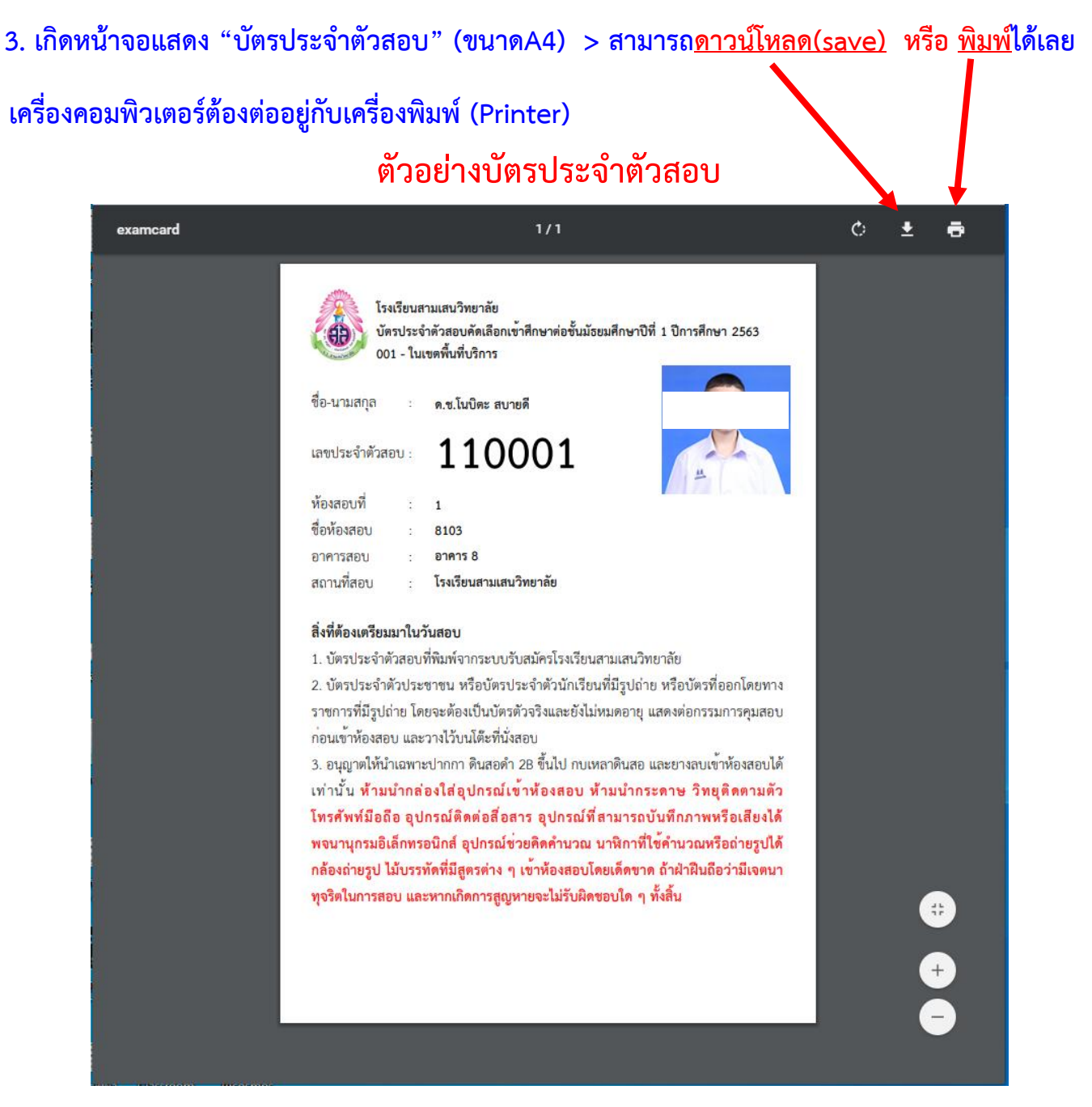

# ติดต่อ – สอบถาม - ให้คำแนะนำ

| * | งานประชาสัมพันธ์     | 02-2791992 , 02-2792429 , 02-2797124 ต่อ <mark>0 , 117 , 222</mark>     |     |
|---|----------------------|-------------------------------------------------------------------------|-----|
| * | กลุ่มบริหารวิชาการ   | 02-2791992 , 02-2792429 , 02-2797124 ต่อ <mark>138</mark>               |     |
| * | English Program      | 02-2791992 , 02-2792429 , 02-2797124 ต่อ <mark>126 หรือ 02-35711</mark> | .42 |
| * | e-Mail แจ้งปัญหาระบบ | ับสมัคร > admission@samsenwit.ac.th                                     |     |

#### โรงเรียนสามเสนวิทยาลัย

132/11 ถ.พระราม6 แขวงพญาไท เขตพญาไท กรุงเทพฯ 10400

http://www.samsenwit.ac.th/

การแก้ไขข้อมูลนักเรียน (ทำได้ก่อนการประกาศรายชื่อผู้มีสิทธิ์สอบ)

🔶 การแก้ไขข้อมูลที่กรอกไปแล้ว (ต้องทำก่อนที่จะส่งไฟล์เอกสารให้คณะกรรมการ)

- 1. เมื่อคลิก "เข้าสู่ระบบ" จะเกิดหน้าต่าง "เข้าสู่ระบบผู้สมัครสอบ"
  - > กรอก เลขที่ใบสมัคร และ เลขประจำตัวประชาชน 13 หลัก > คลิก ถัดไป

| ส้าสู่ระบบผู้สมัครสอบ |                               |                   | -  |  |
|-----------------------|-------------------------------|-------------------|----|--|
|                       | ແສເທີໂນສມັກນ/ເສຍປາຍທີ່ທັງສະບ  | < 630:000.00000R  | )  |  |
|                       | แลงประจำดังประชาชนไทย 15 หลัก | 3 4399 00005 53 5 | D) |  |
|                       | เอาเที่หนังสี่องสินทาง        |                   |    |  |

จะเข้าสู่หน้าแรก ที่แสดงสถานะเข้าระบบของผู้สมัคร (แสดงเลขุที่ใบสมัครและชื่อผู้สมัคร)

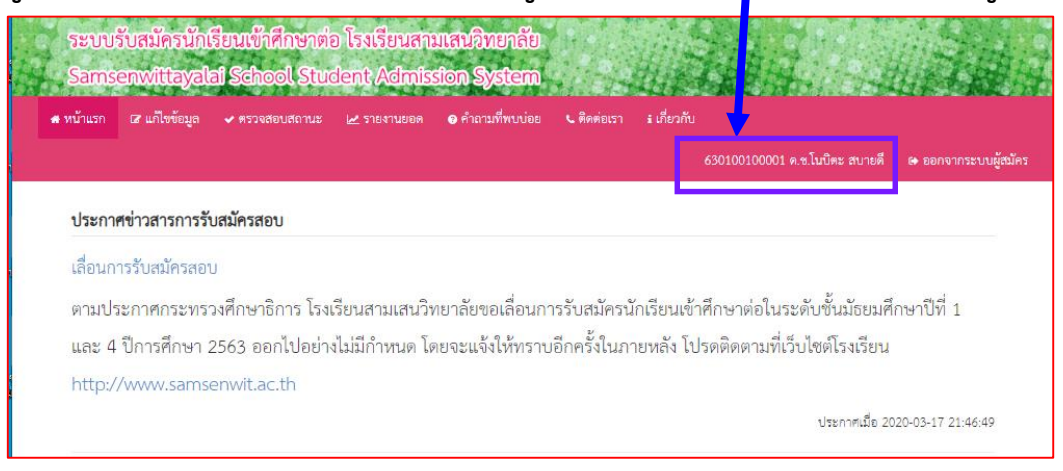

### 2. หากต้องการแก้ไขข้อมูล คลิกเมนู "แก้ไขข้อมูล"

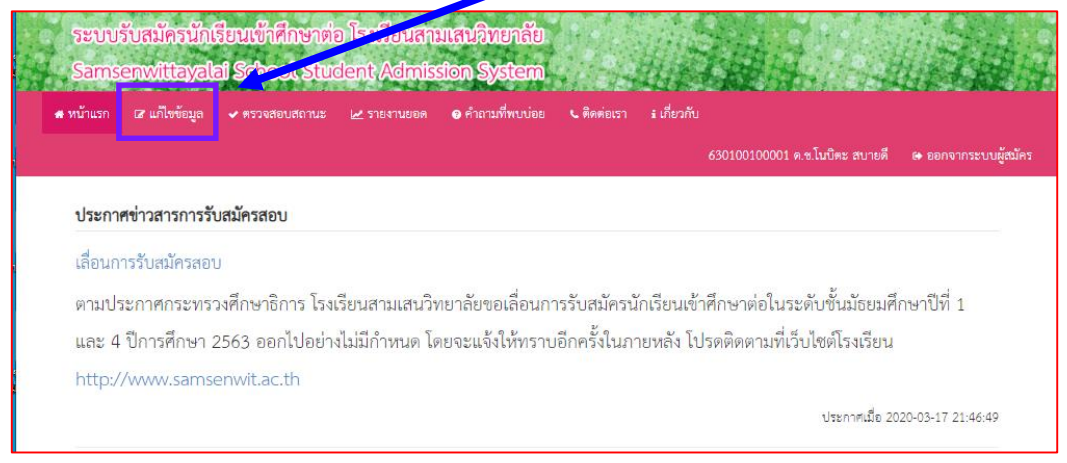

3. จะเกิดหน้าต่างข้อมูลทีละรายการ นักเรียนสามารถพิมพ์แก้ไขข้อมูลทีละรายการได้เลย

\*\*\*ภายหลังการประกาศรายชื่อผู้มีสิทธิ์สอบ ผู้สมัครจะไม่สามารถแก้ไขข้อมูลได้\*\*\*

🗩ติดต่อ <mark>กลุ่มบริหารวิชาการ : 02-2782997 , ระบบการสมัคร e-Mail : admission@samsenwit.ac.th</mark>

้ คู่มือการสมัครเข้าเรียนระดับขั้น ม.1 และ ม.4 โรงเรียนสามเสนวิทยาลัย ประเภทห้องเรียนพิเศษ ผ่านระบบออนไลน์